| Advantech AE | Technical | Sharing | Document |
|--------------|-----------|---------|----------|
|              |           |         |          |

| Date                   | 2022/ 2 /17                                               | Release Note | Internal External |  |
|------------------------|-----------------------------------------------------------|--------------|-------------------|--|
| Category               | ■ FAQ □ SOP                                               | Related OS   | Win10             |  |
| Abstract               | How to solve the blue screen after restarting after WIN10 |              | ting after WIN10  |  |
| ADSTRACT               | installation.                                             |              |                   |  |
| Keyword                | Win10/Elkhart lake/ serial IO driver/Blue screen/         |              |                   |  |
|                        | UNO-2271G V2/UNO-127/UNO-2372G V2/TPC-312 EHL/TPC-315     |              |                   |  |
| <b>Related Product</b> | EHL/TPC-324W EHL/PPC-310 EHL/PPC-312 EHL/PPC-315 EHL      |              |                   |  |
|                        | /PPC-321W EHL                                             |              |                   |  |

# Problem Description:

After WIN10 is installed, a blue screen appears after rebooting and cannot enter the OS

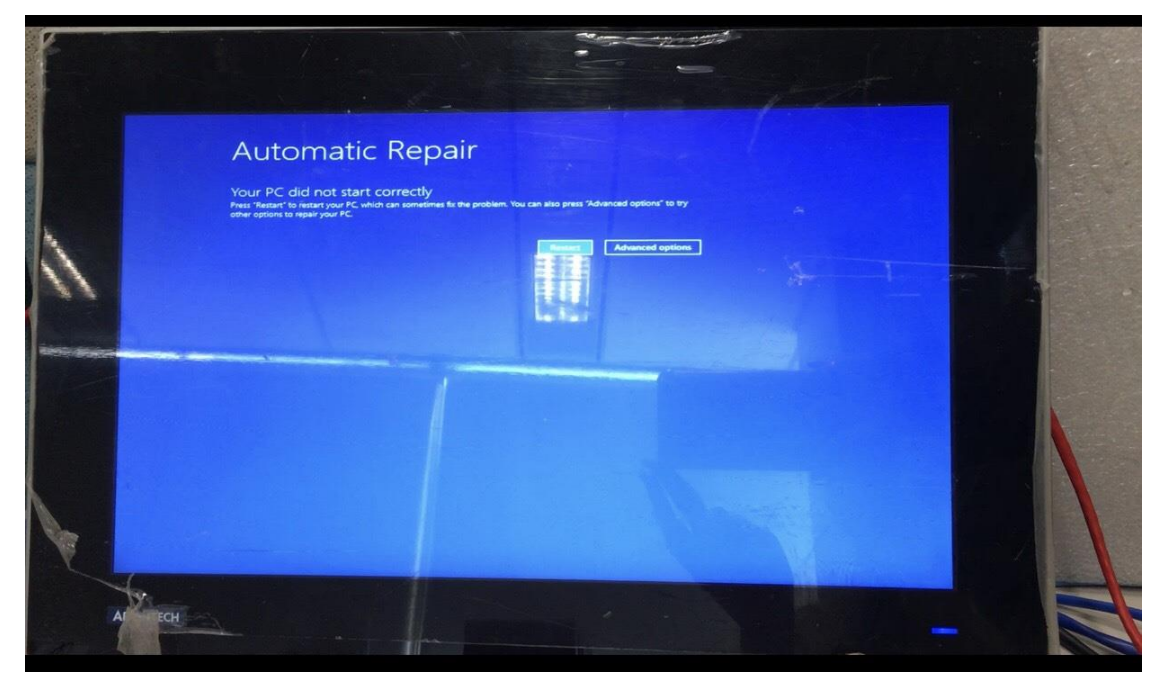

## ■ Brief Analysis and Solution :

- 1. Check whether your Serial IO driver version is 5.123.1.1021
- 2. Update Serial IO Version from 5.123.1.1021 to 5.123.1.1023
- 3. Update SOP :

Step 1 : Enter BIOS setting

Chipset > PCH-IO Configuration > PinCntrl Driver GPIO Scheme [Disabled] \*This step is to allow you to enter the OS first

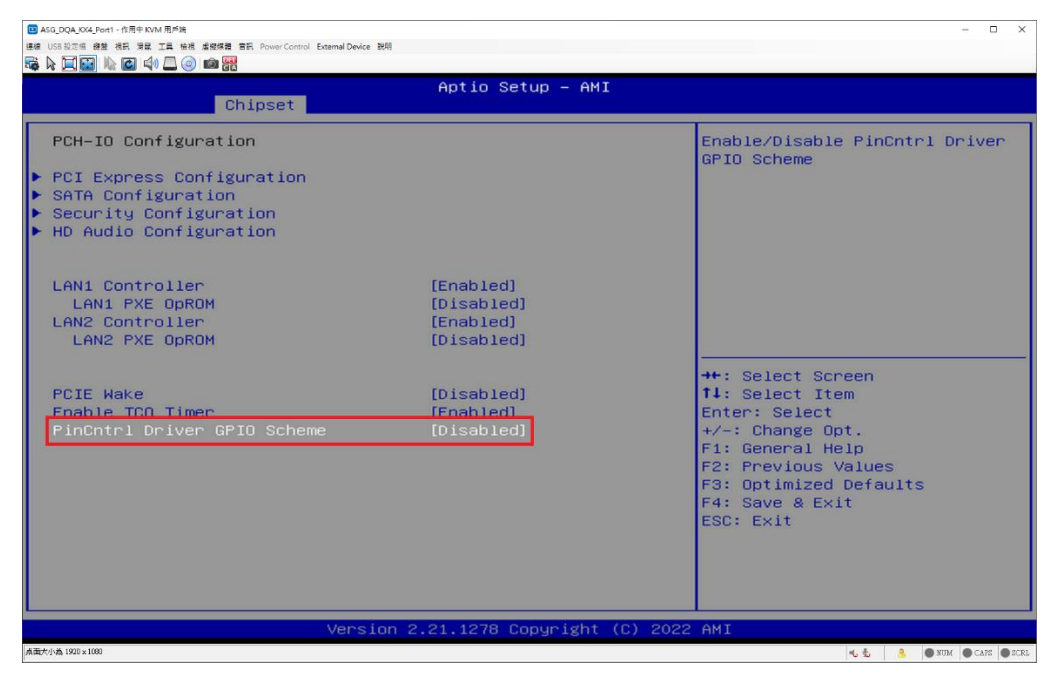

Step 2 : Device Manager Uninstall Serial IO GPIO Host Controller Device

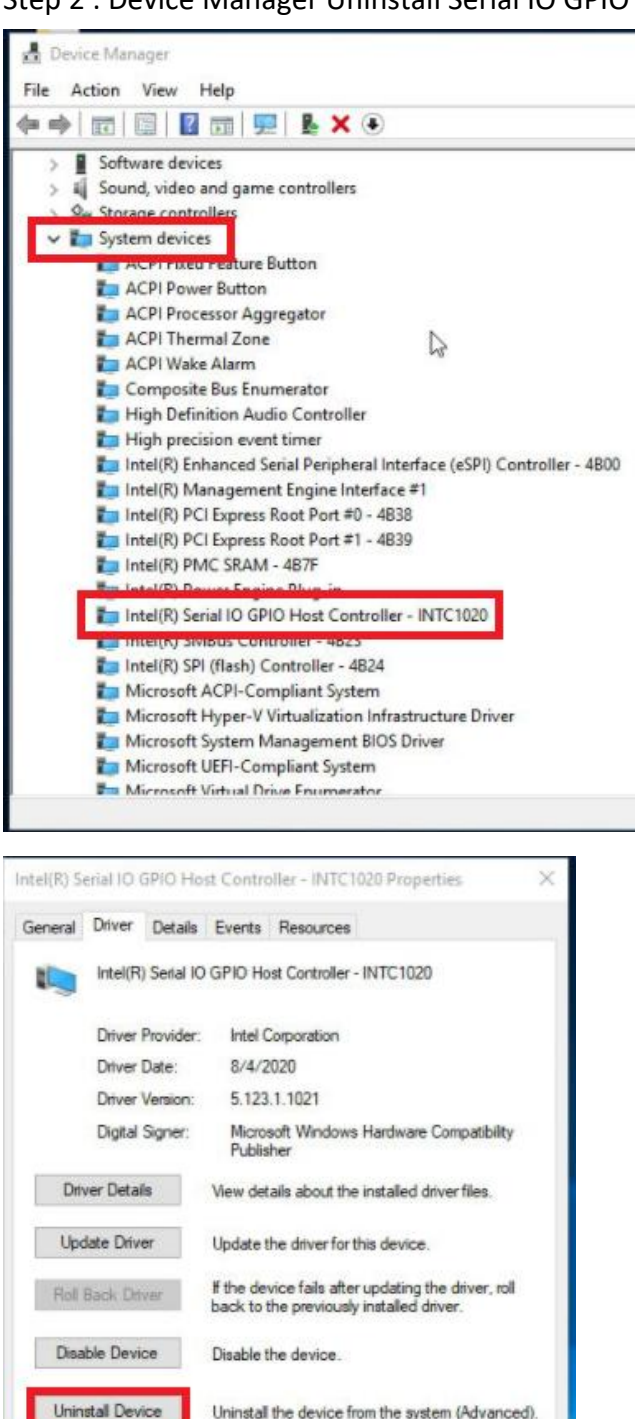

Uninstall Device Uninstall the device from the system (Advanced).

 Uninstall Device
 OK
 Cancel

 Uninstall Device
 ×

 Intel(R) Serial IO GPIO Host Controller - INTC1020

 Warning: You are about to uninstall this device from your system.

 Delete the driver software for this device.

Step 3 : Uninstall Serial IO Driver and restart system

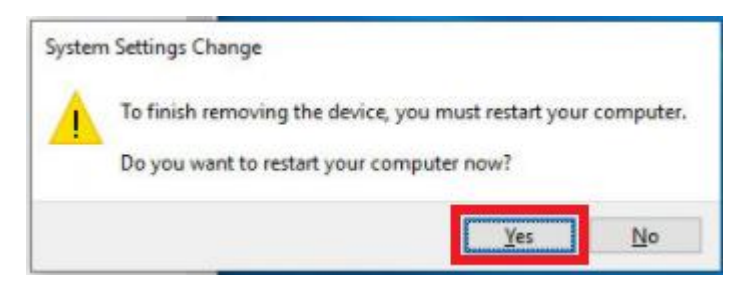

Step 4 : Install Serial IO Driver (Version:5.123.1.1023)

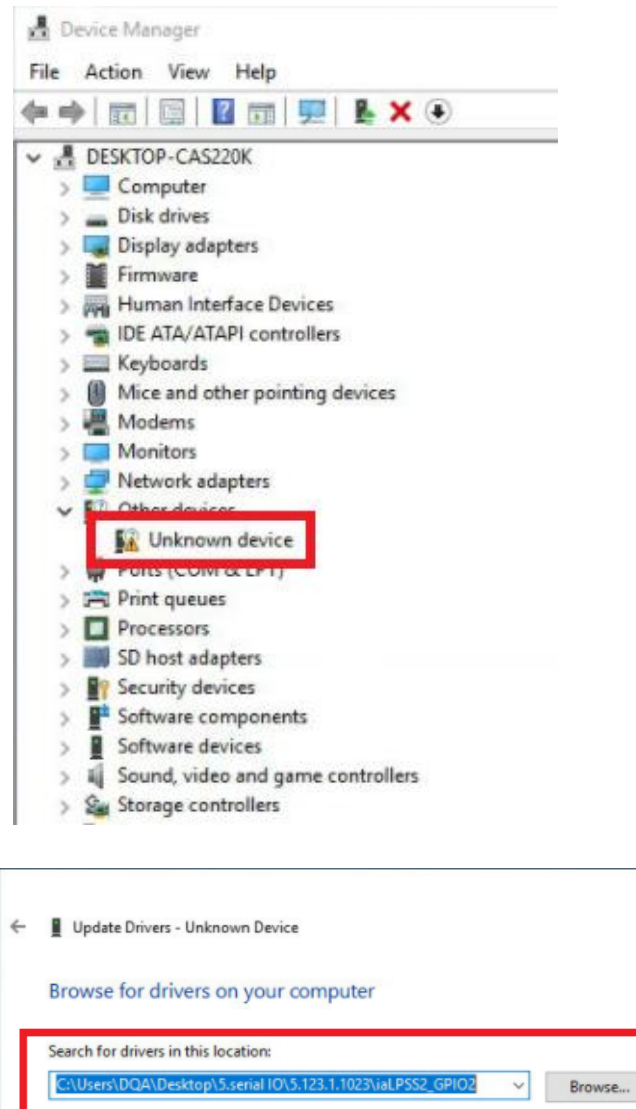

| 123 1 1023\ial PSS2_GPI02            | Province                  |                                                                                                    |
|--------------------------------------|---------------------------|----------------------------------------------------------------------------------------------------|
|                                      | browse                    |                                                                                                    |
|                                      |                           |                                                                                                    |
| of available drivers on my o         | omputer                   |                                                                                                    |
| vers compatible with the device, and | d all drivers in the      |                                                                                                    |
|                                      |                           |                                                                                                    |
|                                      | vi23.1.1023ViaLPSS2_GPIO2 | .123.1.1023\tal.PSS2_GPI02           of available drivers on my computer rers compatible with the device, and all drivers in the rest compatible with the device. |

×

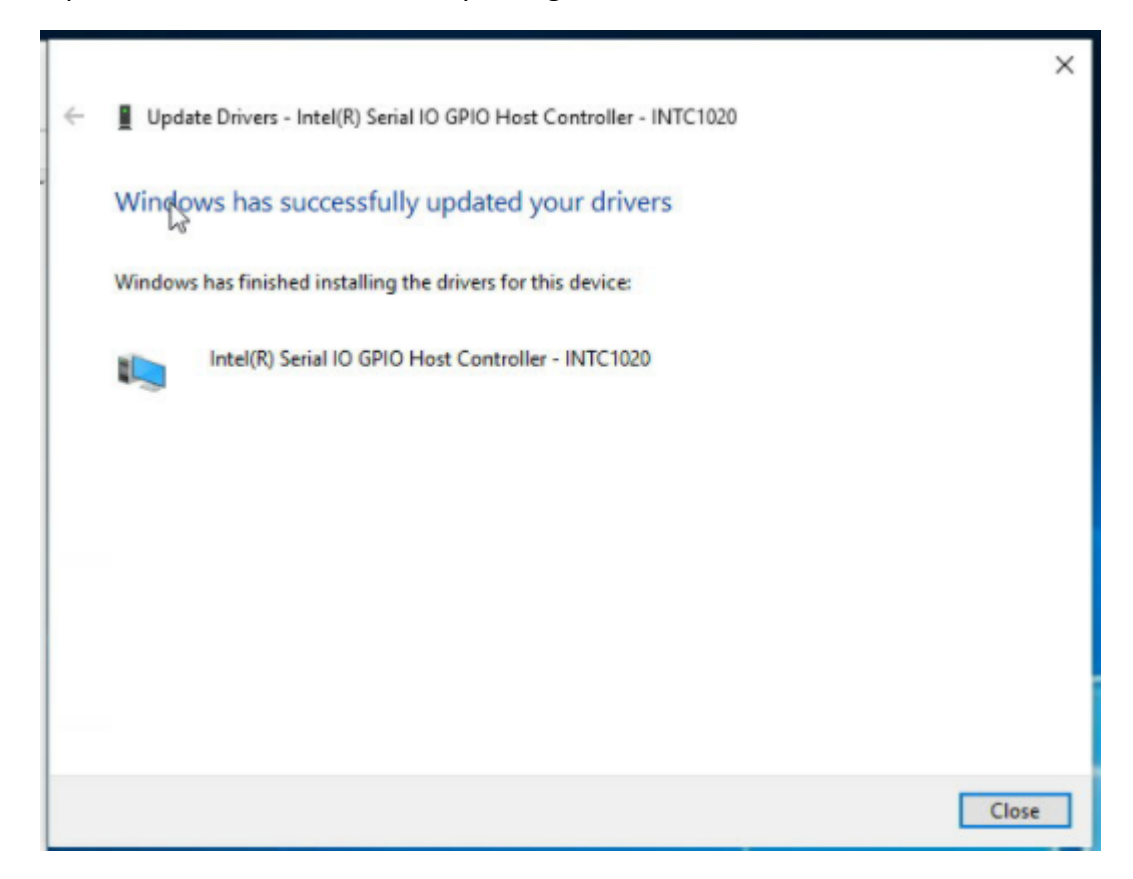

### Step 5 : Install Finish and restart system go to BIOS

#### Step 6 : Enter BIOS setting

## Chipset > PCH-IO Configuration > PinCntrl Driver GPIO Scheme [Enabled]

| ASG_DQA_KX4_Pont1 - 作用中 KVM 用戶端     連續 USB 敲泛描 聲蓋 視詞 滑配 工具 檢視 虛擬模描 音訊 Power Control External Device                                          | 說明                                                 | - 🗆 X                                                                                                    |  |  |
|----------------------------------------------------------------------------------------------------|----------------------------------------------------|----------------------------------------------------------------------------------------------------|--|--|
|                                                                                                    | Aptio Setup – AMI                                  |                                                                                                    |  |  |
| Chipset                                                                                                    |                                                    |                                                                                                    |  |  |
| <ul> <li>PCH-IO Configuration</li> <li>PCI Express Configuration</li> <li>SATA Configuration</li> <li>Security Configuration</li> </ul>      |                                                    | Enable∕Disable PinCntrl Driver<br>GPIO Scheme                                                                                                    |  |  |
| <ul> <li>HD Audio Configuration</li> <li>LAN1 Controller</li> <li>LAN1 PXE OpROM</li> <li>LAN2 Controller</li> <li>LAN2 PXE OpROM</li> </ul> | [Enabled]<br>[Disabled]<br>[Enabled]<br>[Disabled] |                                                                                                    |  |  |
| PCIE Wake<br>Enable TCO Timer<br>PinOntrl Driver GPIO Scheme                                                                                 | [Disabled]<br>[Enabled]<br>[Enabled]               | <pre>++: Select Screen 14: Select Item Enter: Select +/-: Change Opt. F1: General Help F2: Previous Values F3: Optimized Defaults F4: Save &amp; Exit ESC: Exit</pre> |  |  |
| Version 2.21.1278 Copyright (C) 2022 AMI                                                                                                    |                                                    |                                                                                                    |  |  |
| ▲ 読代小論 1920 × 1080 🔹 🕹 ● NTM ● Cat3 ● D CSL                                                                                                  |                                                    |                                                                                                    |  |  |

Save the change and reboot your UNO. OS can boot normally.